## **Registrace a nákup Healy a MagHealy**

Nákup Healy a MagHealy lze provést na tomto odkazu: <u>https://eu.healy.shop/?partnername=0265-</u> 7529-7089

- Po otevření stránek je potřeba kliknout na "Yes, this is my referrer"

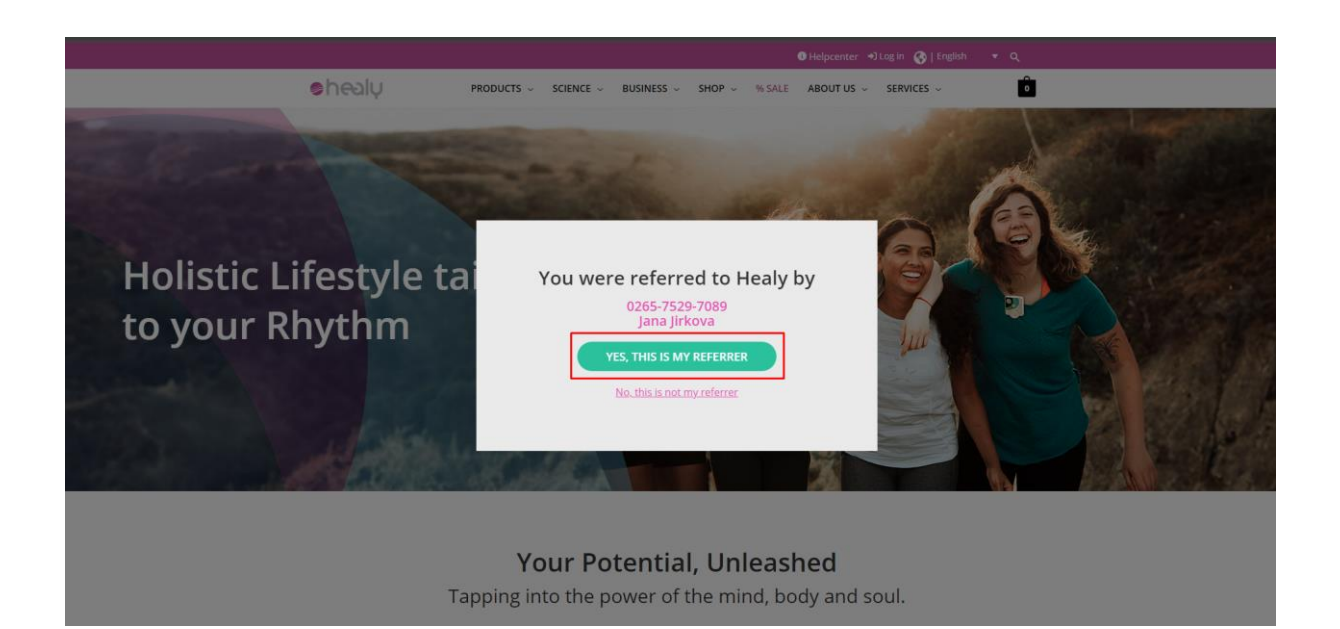

- Nahoře v růžové liště lze změnit jazyk na češtinu
- Kliknout na "English" (rozbalí se nabídka jazyků)

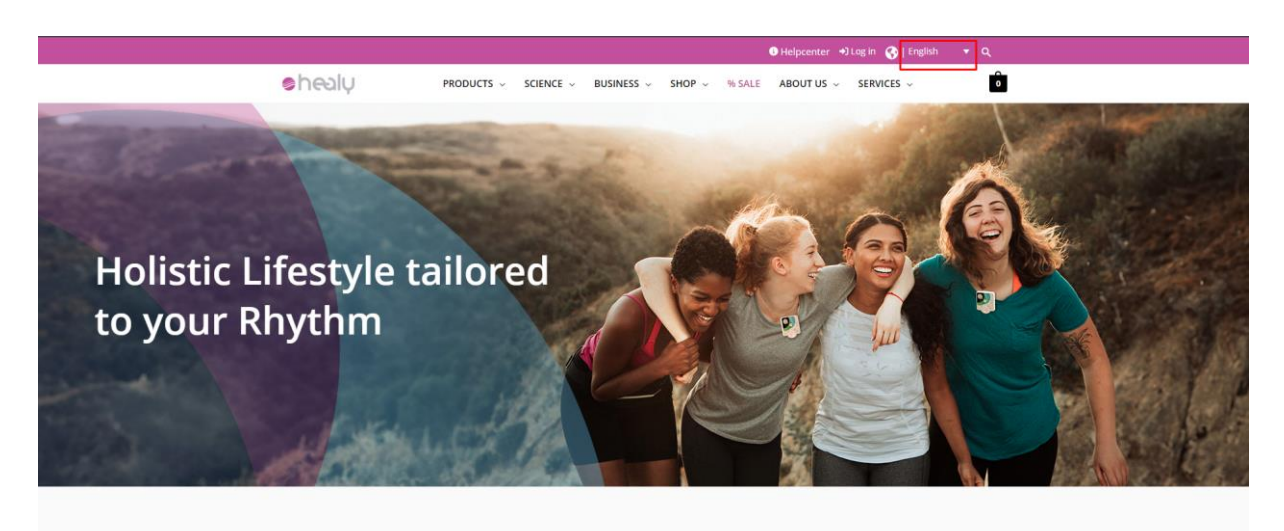

Your Potential, Unleashed Tapping into the power of the mind, body and soul.

## Vybrat "Čeština"

-

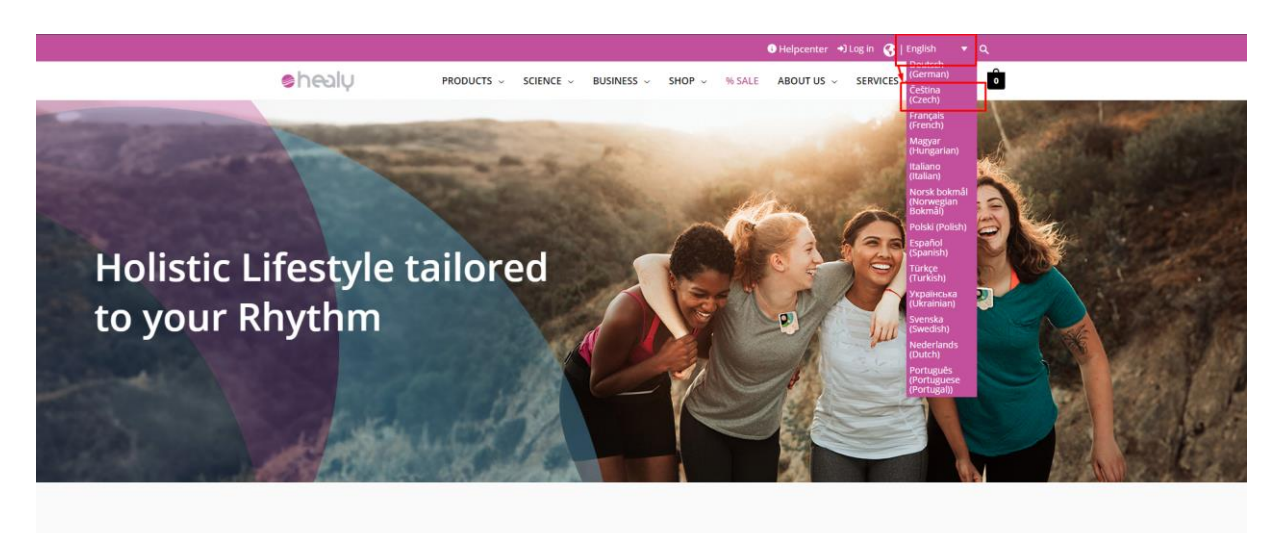

Your Potential, Unleashed Tapping into the power of the mind, body and soul.

- V dolní části stránky kliknout na "Registrace"

| Veš<br>info<br>odp<br>pod                                           | ikerė informace įsou prezento<br>ormaci společnosti Healy Wor<br>povėdnosti za rozhodnuti uživ<br>skytnutė společnosti.                                           | vány "tak, jak jsou" a odpovědi<br>id je na vlastní říziko uživatele z<br>atele související s používáním j | nost za jejich interpretaci a uplatně<br>podléhá jeho uvážení a nezávislé<br>produktů nebo služeb společnosti i | ní nese výhradně uživatel. Použ<br>nu úsudku. Společnost Healy W<br>Healy World, která jsou mimo rc | ivání produktů, programů nebo<br>orid se výslovně zříká<br>zsah návodu k použití a příručky |  |
|---------------------------------------------------------------------|----------------------------------------------------------------------------------------------------|----------------------------------------------------------------------------------------------------|----------------------------------------------------------------------------------------------------|----------------------------------------------------------------------------------------------------|---------------------------------------------------------------------------------------------|--|
| PR<br>Hea<br>Hea<br>Hea<br>Dig<br>Hea<br>Hea<br>Soul<br>Nati<br>Dee | CODUKTY<br>aly vicka/stvi<br>aly pro celostni zdravi<br>aly Qatol<br>gital Nutrition<br>Aldvivar Animal<br>Aldvivar Animal<br>Ji Cycle<br>aural Cycle<br>sp Cycle | OBCHOD<br>Vaše přiležitost s Healy<br>Back office<br>Academy<br>Akce                                       | CENTRUM NÁPOVĚDY<br>Centrum nápovědy<br>Můj účet                                                                | SPOLEČNOST<br>O nás<br>Riegistrace<br>Kariéra<br>Corporate Social<br>Responsibility                 | SLEDUJ NÁS<br>(2) (3) (2) (3) (3) (4) (4) (4) (4) (4) (4) (4) (4) (4) (4                    |  |
| Způ<br>V<br>V                                                       | isoby platby<br>//SA 😻 📰 🐲                                                                                                    | R Payro                                                                                                    |                                                                                                    | Obnovte nebo změř                                                                                   | ite svůj souhlas se soubory cookie.                                                         |  |
| © 20                                                                |                                                                                                    |                                                                                                    | Privr                                                                                                    | i informace Zásady ochrany os                                                                       | obnich údajů Smluvní Podminky<br>Právo na odvolání Public Affairs                           |  |

- Nejdříve je potřeba si zvolit, jestli chci být jen zákazník nebo i obchodním partnerem a získávat provize od svých zákazníků

| εειγ                                                                                                    | PRODUKTY ~                                                                                               | VĚDA ~                                       | BUSINESS 🗸                                           | OBCHOD ~                               | % SALE | O NÁS ∨ | SLUŽBY ∨ | I |
|----------------------------------------------------------------------------------------------------|----------------------------------------------------------------------------------------------------|----------------------------------------------|------------------------------------------------------|----------------------------------------|--------|---------|----------|---|
| ČTU                                                                                                    |                                                                                                    |                                              |                                                      |                                        |        |         |          |   |
|                                                                                                    |                                                                                                    |                                              |                                                      |                                        |        |         |          |   |
| a prosím svůj tvo účtu:                                                                                                    |                                                                                                    |                                              |                                                      |                                        |        |         |          |   |
| -, prosini, svoj typ uctu.                                                                                                    |                                                                                                    |                                              |                                                      |                                        |        |         |          |   |
| ňte se nezávislým členem prog<br>wedením tohoto nákupu souhlasín<br>aly World, který mi Healy doporučil<br>thodní činnosti s Healy po celém s<br>ij souhlas mohu s účinkem do bud | gramu Healy World<br>n, že mé kontaktní úda<br>I, neboť tato osoba mi<br>větě.<br>loucna kdykoli odvolat | ije budou pře<br>může poskyt<br>ve svém baci | adány nezávislému<br>:nout podporu při t<br>koffice. | členovi programu<br>vudování mé vlastr | ní     |         |          |   |
| <b>kračovat jako zákazník</b><br>pokračovat dále pouze jako zákaz<br>vgramu Healy World.                                                                                          | ník a nechci využít obc                                                                                  | hodních příle                                | ežitostí, které mi na                                | bízí členství v                        |        |         |          |   |
| NÍ ÚDAJE                                                                                                    |                                                                                                    |                                              |                                                      |                                        |        |         |          |   |
| ní *                                                                                                    |                                                                                                    |                                              |                                                      |                                        |        |         |          |   |

- Sjedeme níže a vyplníme osobní případně firemní údaje
- Do jednoho z políček vyplňujeme uživatelské jméno to obvykle použijeme při přihlášení do účtu

| DSOBNÍ ÚDAJE                                              |                              |
|-----------------------------------------------------------|------------------------------|
| Oslovení *                                                |                              |
| Vyberte oslovení *                                        | ~                            |
| Křestní jméno *                                           | Příjmení *                   |
|                                                           |                              |
| Osoba, která vám doporučila náš produkt<br>0265-7529-7089 |                              |
| Jana Jirkova                                              |                              |
| Uživatelské jméno *                                       |                              |
|                                                           |                              |
| E-mailová adresa *                                        | Potvrđte e-mailovou adresu * |
|                                                           |                              |
| Název firmy (volitelný)                                   |                              |
|                                                           |                              |
| Stát/oblast *                                             |                              |
| Česká republika                                           | ~                            |
| Ulice a č.p. *                                            |                              |
| Ulice a číslo popisné *                                   |                              |
| Např. číslo vchodu, firma, patro (volitelný)              |                              |
| Byt, apartmá, jednotka atd. (volitelné)                   |                              |
| Město *                                                   |                              |
|                                                           |                              |
| PSČ *                                                     |                              |
|                                                           |                              |
| Telefon *                                                 |                              |
|                                                           |                              |

- Potvrdíme souhlasy a klikneme na tlačítko "Registrovat se"

| SMLUVNÍ PODMÍNKY                                                                                                    |
|----------------------------------------------------------------------------------------------------|
| Souhlasím se <u>smlouvou pro členy HEALY Member</u> *                                                                                                    |
| Přečetl(a) jsem si zásady ochrany osobních údajů pro IWHM *                                                                                                    |
| Přečetl jsem si zásady ochrany osobních údajů kodex chování *                                                                                                    |
| Chci být prostřednictvím newsletteru v obraze o všem, co se týká Healy. Souhlasím se zpracováním svých osobních údajů v souladu se zásadami ochrany osobních údajů<br>společnosti Healy World, které jsou k dispozici v zápatí místní webové stránky. Svůj souhlas mohu kdykoli odvolat s platností do budoucna, např. kliknutím na "Odhlásit odběr" v<br>každém newsletteru nebo také e-mailem na contact@healy.world. (volitelný) |
| Your personal data will be used to support your experience throughout this website, to manage access to your account, and for other purposes described in our ochrana osobních údajů.                                                                                                    |
| REGISTROVAT SE                                                                                                    |

\* Povinná pole

- Po registraci přijdou maily
- V prvním mailu je potřeba aktivovat účet tím, že se klikne na odkaz. Přes tento odkaz se otevře náš účet v prohlížeči, stránku zase zavřeme a půjdeme do druhého mailu

| healy wor |                                                                                                    |
|-----------|----------------------------------------------------------------------------------------------------|
| < Zpět    | Přesunout * Označit * Spam * 📦 Smazat * Odpovědět * Odpovědět všem /* Přeposlat 🔨 V                                                                       |
| HW        | Healy World Europe your.healy@healy.shop ~<br>Komu: janajirkova@seznam.cz                                                                                 |
|           | ➢ Please activate your account                                                                                                    |
|           | Please click the following link to verify your email:                                                                                                    |
|           | https://eu.healy.shop/my-account/?<br>wcj_verify_email=ey.JpZCI6MTE4MzA0LCJjb2RIIjoiRjEyQkFEQ0Q1QjI5Q0MxOUIyNUNENDM0NjlBNkY4REQifQ%3D&_wpnonce=a44417c9bb |

- V druhém mailu je potřeba kliknout na link "Click here to set your new password" ohledně změny hesla
- Otevře se nám stránka, kde si nastavíme heslo heslo má určité požadavky, je potřeba je dodržovat (délka hesla, povolené znaky...)

| ealy wor | ld                               |                        |              | XQ          |                                                                                                    |                                                                                                    |                                                                 |                         |              |
|----------|----------------------------------|------------------------|--------------|-------------|----------------------------------------------------------------------------------------------------|----------------------------------------------------------------------------------------------------|-----------------------------------------------------------------|-------------------------|--------------|
| < Zpět   | Přesunout -                      | Označit -              | Spam *       | 🗑 Smazat    | 4 Odpovědět                                                                                                    | Odpovědět všem                                                                                                    | Přeposlat                                                       | ^                       | $\mathbf{v}$ |
| HW       | Healy World<br>Komu: janajirkova | Europe y<br>@seznam.cz | /our.healy@h | ealy.shop - |                                                                                                    |                                                                                                    |                                                                 |                         |              |
|          | 🖂 Your Hea                       | ly Shop E              | urope ac     | count has   | been created!                                                                                                    |                                                                                                    |                                                                 |                         |              |
|          |                                  |                        |              |             | Welcome                                                                                                    | to Healy S                                                                                                    | hop Eurc                                                        | ope                     |              |
|          |                                  |                        |              |             | Hi janajirkova,<br>Thanks for creating<br>janajirkova. You ca<br>password, and more<br><u>Click here to set you</u><br>We look forward to s | an account on Healy Sh<br>n access your account a<br>e at: <u>https://eu.healy.shop</u><br><u>rr new password.</u><br>seeing you soon. | op Europe. Your u:<br>rea to view orders<br><u>/my-account/</u> | sername i<br>, change y | is<br>your   |
|          |                                  |                        |              |             | ŀ                                                                                                    | Healy Shop Europe Inte<br>Address: Paterswoldseweg 8<br>CEO: Millicent                                                                 | ernational B.V.<br>06, 9728 Groningen<br>B.V.                   |                         |              |

- Do svého účtu se dostaneme přes tento odkaz: <u>https://eu.healy.shop/my-account/</u>
- Otevře se stránka, kde zadáme své přihlašovací údaje uživatelské jméno které jsme si nastavili při registraci a heslo

| a a construction of the second second second second second second second second second second second second se                                                                                                    | 🕽 Helpcenter 🔿 Log in Subscription Management 👩   English 🔹 Q                                                                         |
|----------------------------------------------------------------------------------------------------|----------------------------------------------------------------------------------------------------|
| PRODUCTS - SCIENCE - BUSINESS -                                                                                                    | SHOP ~ % SALE ABOUT US ~ SERVICES ~ 0                                                                                                 |
| Healy-World-Login         Log in with the convenient Healy Single Sign-On (550), using your existing         Healy Single credentials. With Single Sign-On, you can easily awitch from one         Healy World digital platform to another by single kingle heigh button         without having to re-enter your credentials.         LOGIN         Should you experience any problems, please use the legacy login, adjacent to the Single Sign-On, as an alternative. | Login Usemann or email address * Pessevord * Bemember me Lost your password? Lof IN Not registered yet? Create an Account             |
| Notice:<br>Heady World does not endorse nor have responsibility for the content of any other<br>Heady World, with the advice of its medical advicory board, allows its Members to o<br>distribution. Resear contact the company concerning any claims about which you h<br>Diciclaimere                                                                                                    | websites linked to or from this website.<br>w) make claims that are contained in company materials meant for public<br>ave questions. |

- Po přihlášení se dostaneme na úvodní obrazovku, kde se nám v levém sloupci zobrazují objednávky, koupená zařízení, naše nastavené adresy (fakturační a zasílací)...
- V horní liště klikneme na "obchod" a můžeme vytvořit objednávku přístroje, příslušenství nebo různých aplikací (před nakupováním je potřeba se vždy přihlásit, aby námi nakoupené přístroje byly pod stejným účtem)

| healy                                                                               | PRODUKTY V VĚDA V BUSINESS V OBCHOD V % SALE O NÁS V SLUŽBY V O                                                                                                    |
|-------------------------------------------------------------------------------------|----------------------------------------------------------------------------------------------------|
|                                                                                     |                                                                                                    |
| Nästenka                                                                            | Dobrý den, Jana Jirkova (nejste Jana Jirkova? Odhlásit se)                                                                                                    |
| Backoffice                                                                          | Na nástěnce svého uživatelského účtu si můžete prohlednout své nedávné objednávky, upravit fakturační a doručovací adresy a změnit své heslo a osobní                                                                                                    |
| Objednávky                                                                          | informace.                                                                                                    |
| Odmēny 🚺                                                                            |                                                                                                    |
| Předplatné                                                                          |                                                                                                    |
| Zařízení                                                                            |                                                                                                    |
| Adresy                                                                              |                                                                                                    |
| Způsoby platby                                                                      |                                                                                                    |
| Detaily účtu                                                                        |                                                                                                    |
| Helpcenter                                                                          |                                                                                                    |
| Nejčastější otázky                                                                  |                                                                                                    |
| Log out                                                                             |                                                                                                    |
|                                                                                     |                                                                                                    |
|                                                                                     |                                                                                                    |
| Poznámka:<br>Společnost Healy Wor<br>Healy World na základ<br>určených k večejné dl | Ki neschvaluje ani nenese odpovlédnost za obsah jiných webových stránek, na které vedou odkazy z těchto webových stránek. Společnost<br>Bi doponucení veho lekařského dozta se obrahný na vymi člením ivvádě pouze tvrzení, která jou obsažena ve firemnich materiálech<br>michau V přípské jakrácho dozta se obrahn sa společnost. |

- Otevře se e-shop, kde jsou ikony s jednotlivými kategoriemi zboží

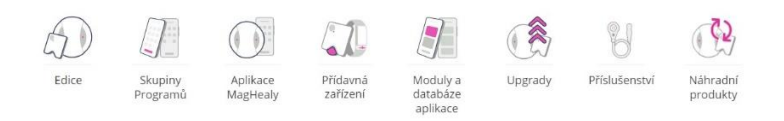

- Klikneme na kategorii, kterou si chceme prohlédnout

## Co v kategoriích najdeme?

- Edice jsou tu jednotlivé přístroje Healy a MagHealy v různých verzích
- Skupiny programů (pro Healy) jsou tu nové programy, které lze dokoupit do svého přístroje nebo tu jsou programy, které v naší verzi přístroje nejsou a my si je můžeme objednat formou měsíčního předplatného
- Aplikace MagHealy jsou tu nové programy, které lze dokoupit do svého přístroje nebo tu jsou programy, které v naší verzi přístroje nejsou a my si je můžeme objednat formou měsíčního předplatného
- Přídavná zařízení je tu cívka k přístroji Healy, která zvyšuje působení frekvencí lokálně (když někdo nemůže používat mikroproudy) a hodinky Healy
- Moduly a databáze aplikace jsou tu další databáze, které nemáme v přístroji a můžeme si je dokoupit celé nebo jako předplatné
- Upgrady tady si můžeme dokoupit vyšší verzi našeho přístroje a tím se nám zvedne množství programů
- Příslušenství zde si můžeme nakoupit náhradní kabely a pásky na mikroproudy, ušní kabely, sadu pro zvířátka, cestovní pouzdro...
- Náhradní produkty tady jsou náhradní přístroje, když ten náš už není v záruce a náhodou se nám rozbije, programové vybavení nám zůstává

 Vybereme si zboží, které nás zajímá a klikneme na tlačítko Objednat..., otevře se detail produktu (toto není ještě vložení do košíku)

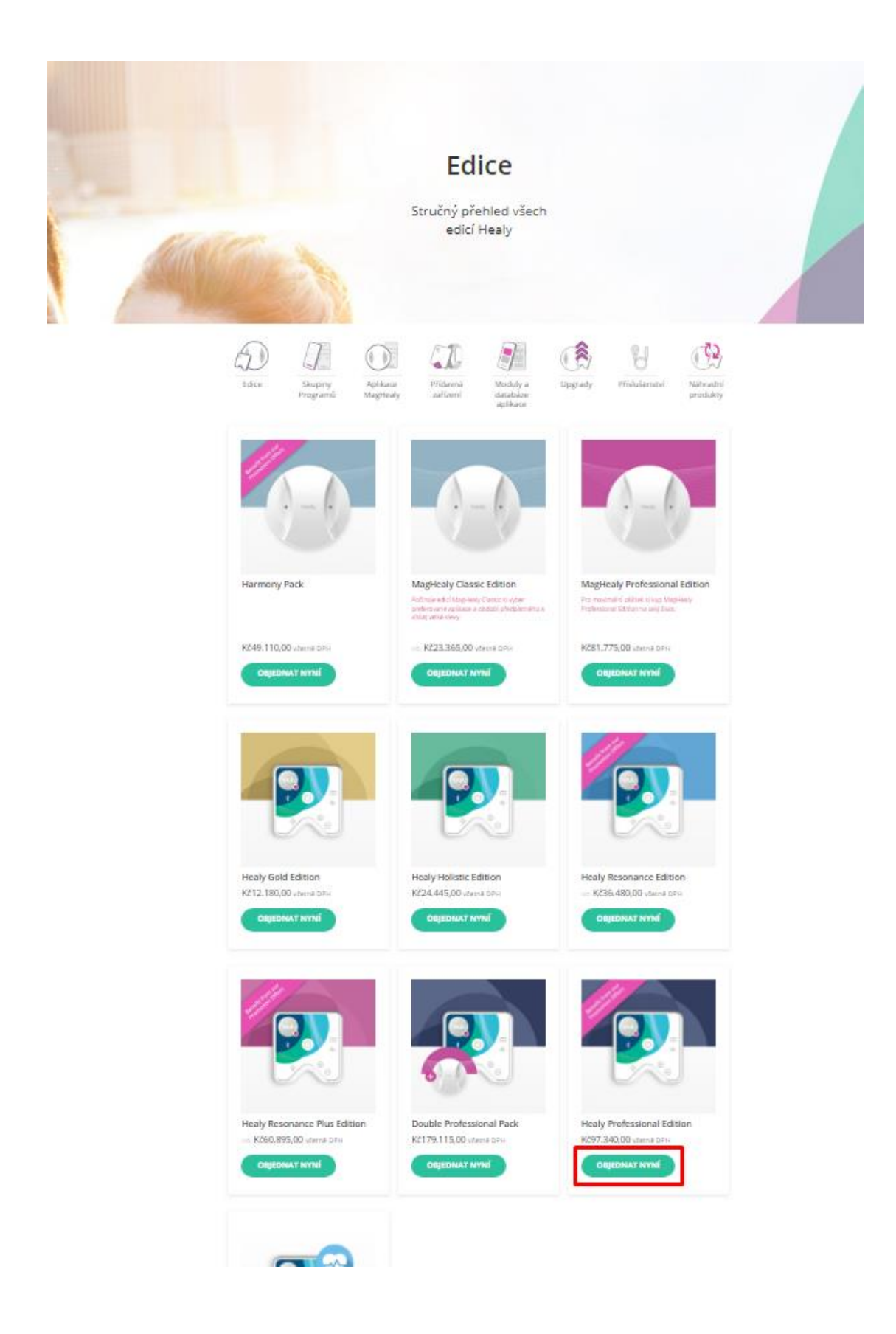

- Zobrazí se detail produktu za plnou cenu, ale občas se tu objeví různé slevy nebo nějaký další produkt zdarma k objednávce
- U tohoto produktu je nastavená sleva 35%, která se po přidání do košíku odečte od původní ceny uvedené nahoře u produktu, dále tu jsou dva dárky zdarma – cívka a Soul Cycle programy
- Po kliknutí na tlačítko "Přidat do košíku" se produkt přidá do košíku, který se zobrazuje vpravo nahoře (černá nákupní taška)

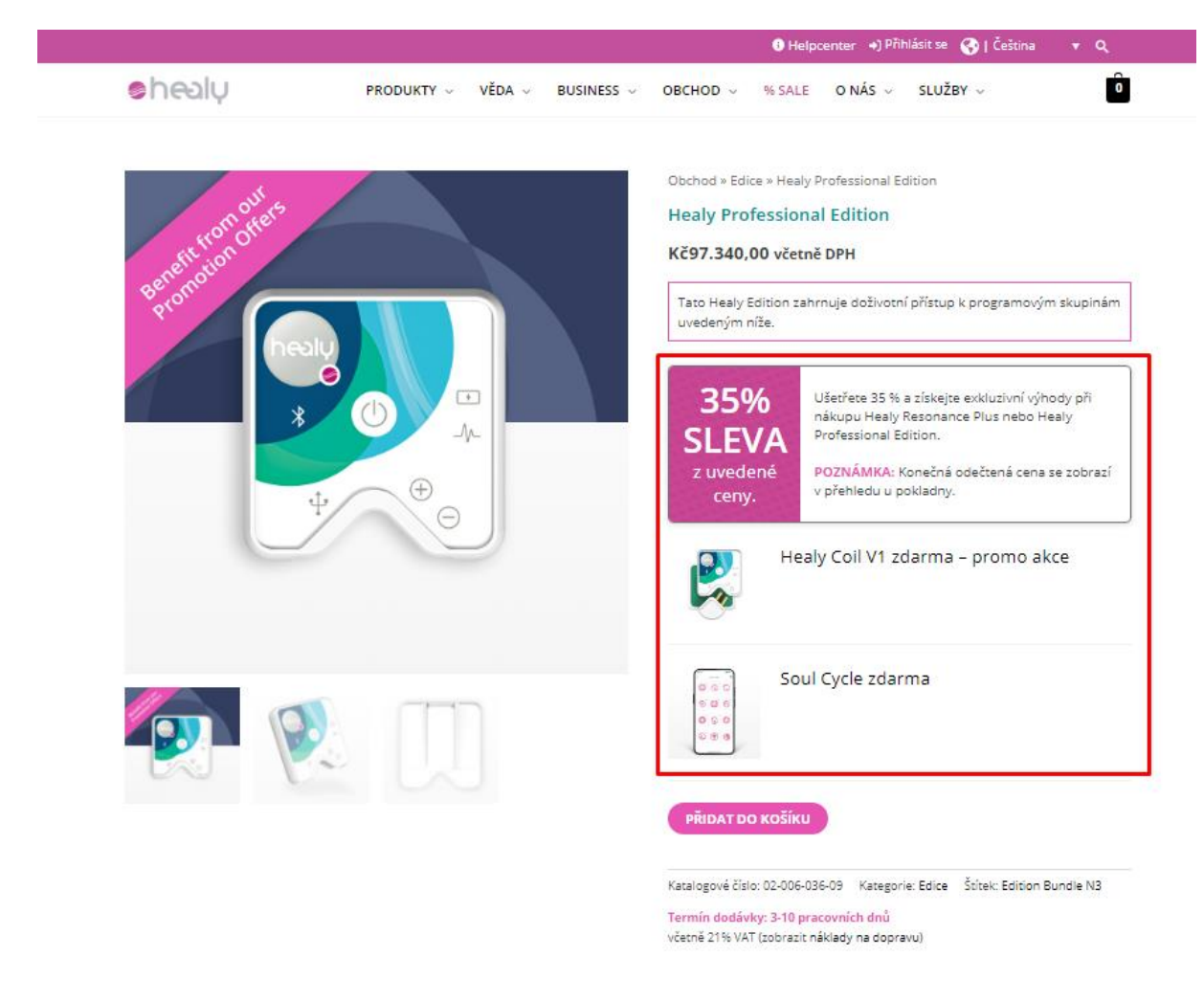

| Popis                      | Healy Professional Edition zahrnuje zařízení Healy s aplikací Healy App a nabízí následující skupiny programů, programy a<br>moduly: |
|----------------------------|----------------------------------------------------------------------------------------------------|
| Rozsah dodávky             |                                                                                                    |
| Technická data             | Skupiny programů                                                                                                    |
| 1                          | Bioenergetická podpora                                                                                                    |
| Informace o<br>předplatném | Stránka s odbornými programy                                                                                                    |
| 2010 202                   | Bioenergetická harmonie 1<br>Bioenergetická harmonie 2                                                                               |
| Rizika a varování          | Duševní rovnováha                                                                                                    |
|                            |                                                                                                    |

Uživatelské poplatky za Meridiány 1

- Když sjedeme níže u produktu, tak se nám zobrazí, jaké programy produkt obsahuje

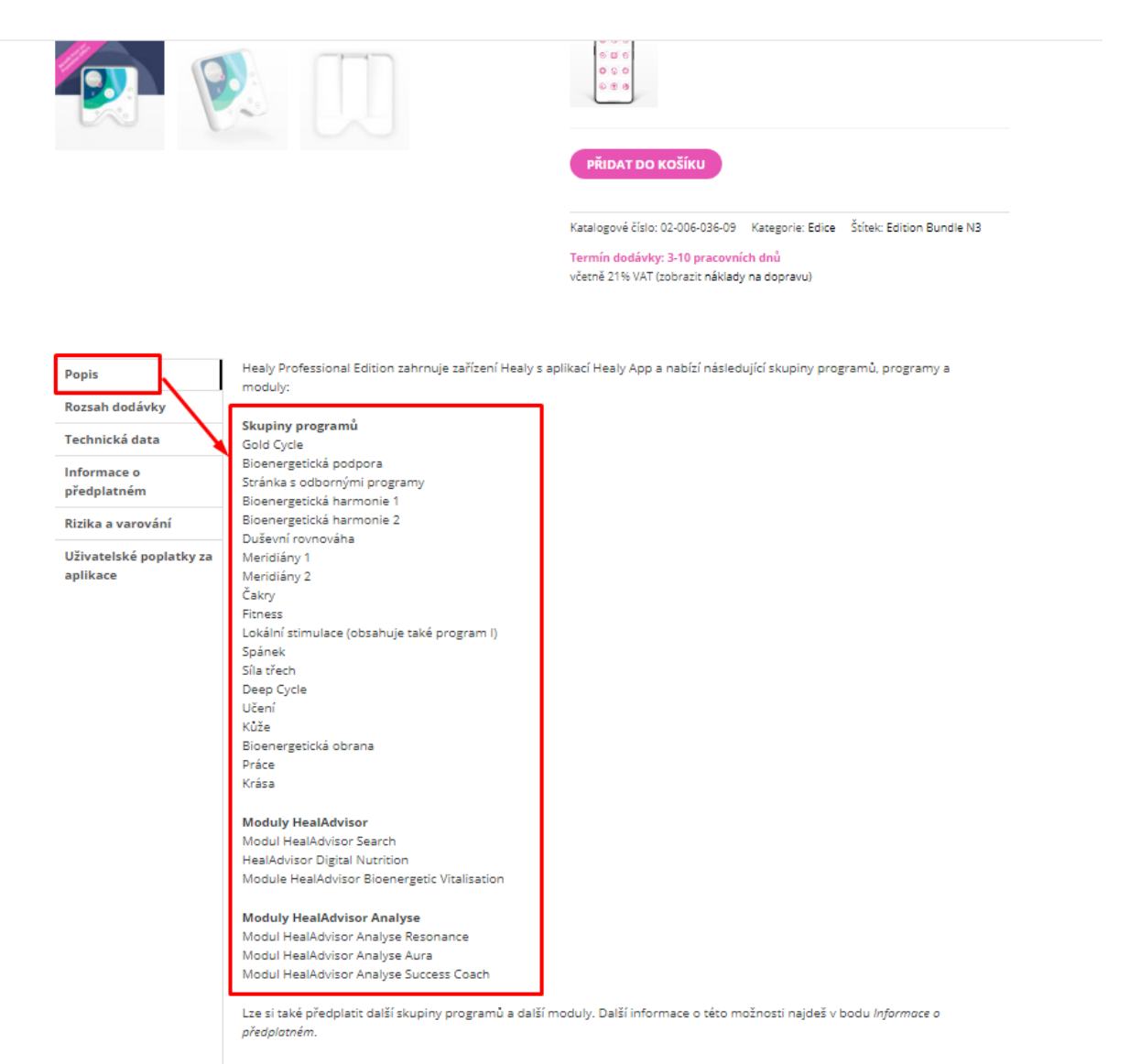

## Poznámka:

Individualized Microcurrent Frequency ("IMF") je patentovaná technologie společnosti Healy World. Využívá data z generátoru fyzického ruchu k přiřazení priority frekvencím, které mají podle profesionálních uživatelských zkušeností pro uživatele největší význam.

- Také se v záložce "Rozsah dodávky" můžeme podívat, co vše nám přijde
- V tomto případě bude v zásilce přístroj, 2 kabely na mikroproudy, 4 samolepící knoflíky na připojení kabelů na mikroproudy na různé části těla, 2 náramky na připojení kabelů na mikroproudy na zápěstí, nabíjecí kabel k přístroji (adaptér není součástí dodávky)

|                                                                                              |                                                                                                    | © © © © © © © © © © © © © © © © © © ©                                                                                                    |         |
|----------------------------------------------------------------------------------------------|----------------------------------------------------------------------------------------------------|----------------------------------------------------------------------------------------------------|---------|
|                                                                                              |                                                                                                    | Katalogové číslo: 02-006-036-09 Kategorie: Edice Štitek: Edition Bur<br>Termín dodávky: 3-10 pracovních dnů<br>včetně 21% VAT (zobrazit náklady na dopravu) | ndle N3 |
|                                                                                              |                                                                                                    |                                                                                                    |         |
| Popis<br>Rozsah dodávky<br>Technická data                                                    | 1x Healy Wellness Hardware (REF 0009) v kartonovém<br>2x připojovací kabel 96 cm – stiskací knoflík na 2 mm<br>4x stiskací knoflík lepicích elektrod, kulatý Ø 32 mm<br>2x náramky<br>Nabířeří kabel USB 0.15 m | balení                                                                                                    |         |
| Popis<br>Rozsah dodávky<br>Technická data<br>Informace o<br>předplatném                      | 1x Healy Wellness Hardware (REF 0009) v kartonovém<br>2x připojovací kabel 96 cm – stiskací knoflík na 2 mm<br>4x stiskací knoflík lepicích elektrod, kulatý Ø 32 mm<br>2x náramky<br>Nabíjecí kabel USB 0,15 m | balení                                                                                                    |         |
| Popis<br>Rozsah dodávky<br>Technická data<br>Informace o<br>předplatném<br>Rizika a varování | 1x Healy Wellness Hardware (REF 0009) v kartonovém<br>2x připojovací kabel 96 cm – stiskací knoflík na 2 mm<br>4x stiskací knoflík lepicích elektrod, kulatý Ø 32 mm<br>2x náramky<br>Nabíjecí kabel USB 0,15 m | balení                                                                                                    |         |

- Doporučuji podívat se do části příslušenství a případně si dokoupit například náhradní samolepící knoflíky nebo kabely na uši...
- Najedu myší v horní liště na "Obchod" a rozbalí se mi nabídka zboží dle kategorií

| shealy                                                                                                    | PRODUKTY – VĚDA – BUSINESS – OBCHOD                                                                                                    | Helpeenter      Hilblant se      Q   Čeština      Q      (6) SALE O NÁŠ      SLUŽBY                                                                                                    |  |
|----------------------------------------------------------------------------------------------------|----------------------------------------------------------------------------------------------------|----------------------------------------------------------------------------------------------------|--|
| OBCHOD<br>Edice<br>Vysjers si odci Heaty a Magheady sle sve<br>pran<br>Skupiny programů Heady<br>Skupiny programů Heady<br>Skupiny programů Heady<br>Coljer radu Japikac | Přídavná zařízení<br>Dopin sve osize o nové dopříky<br>Moduly a databáze aplikace<br>Zvyš svů potenciál díky naším aplikacim<br>Upgrady<br>Ziskej ze ských zařízení maximum | Pficiulement/<br>Inscharg nist opber phytodement/<br>Nikhradni produkty<br>Zajest si nahradu a behem chwle si môžeš uživat<br>naše inovace.                                                                                                    |  |
| *                                                                                                    | €                                                                                                    | O'Monte Son Wald State (The exAdultion i whody primate with the exadultion i whody primate with the exadultion i whody primate with the example of the example of the exam |  |
|                                                                                                    |                                                                                                    | Soul Cycle zdarma                                                                                                    |  |
| 000                                                                                                    |                                                                                                    | How can I help you?                                                                                                    |  |

Zde je rozbalená kategorie "Příslušenství"

-

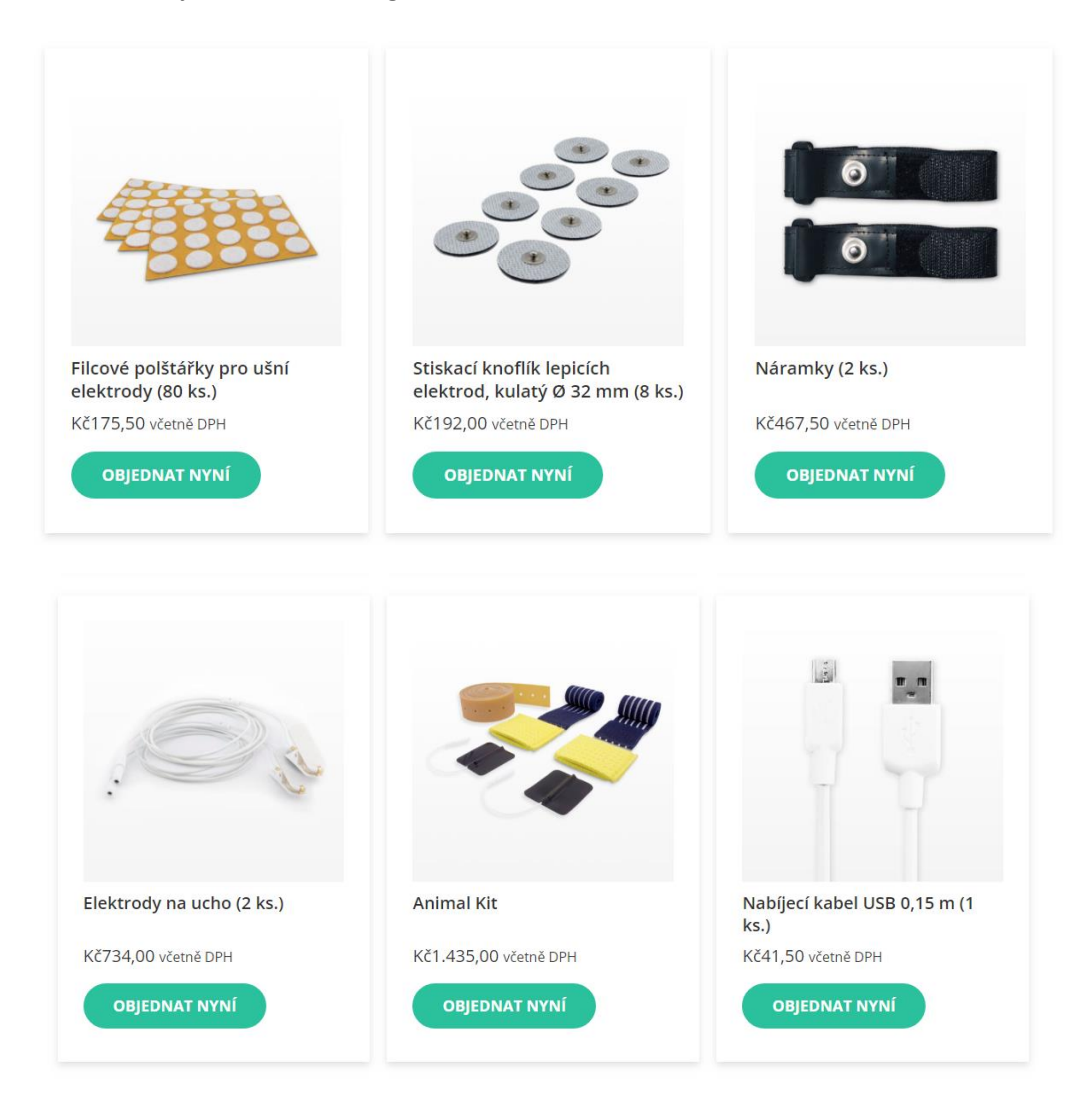

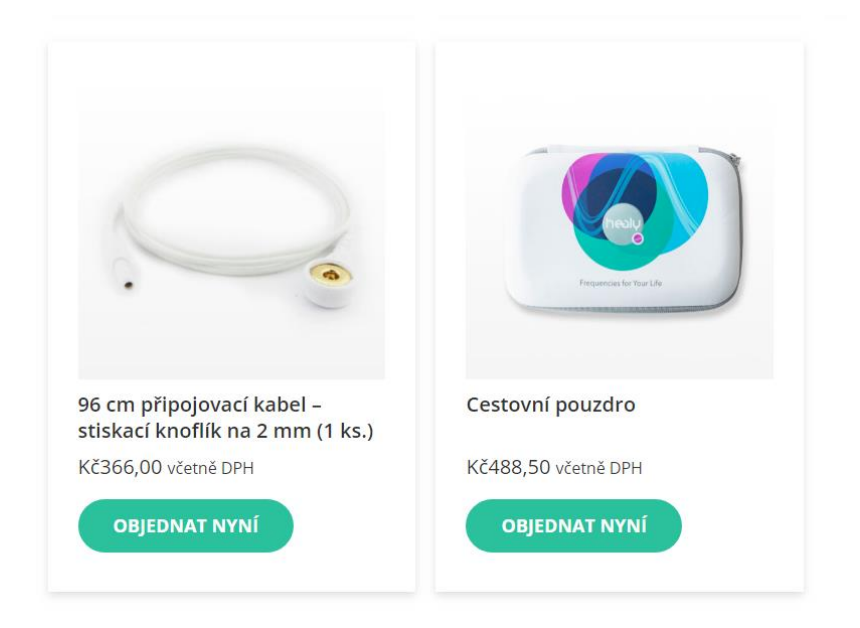

Vpravo nahoře můžeme vidět nákupní košík a kolik položek v něm máme

-

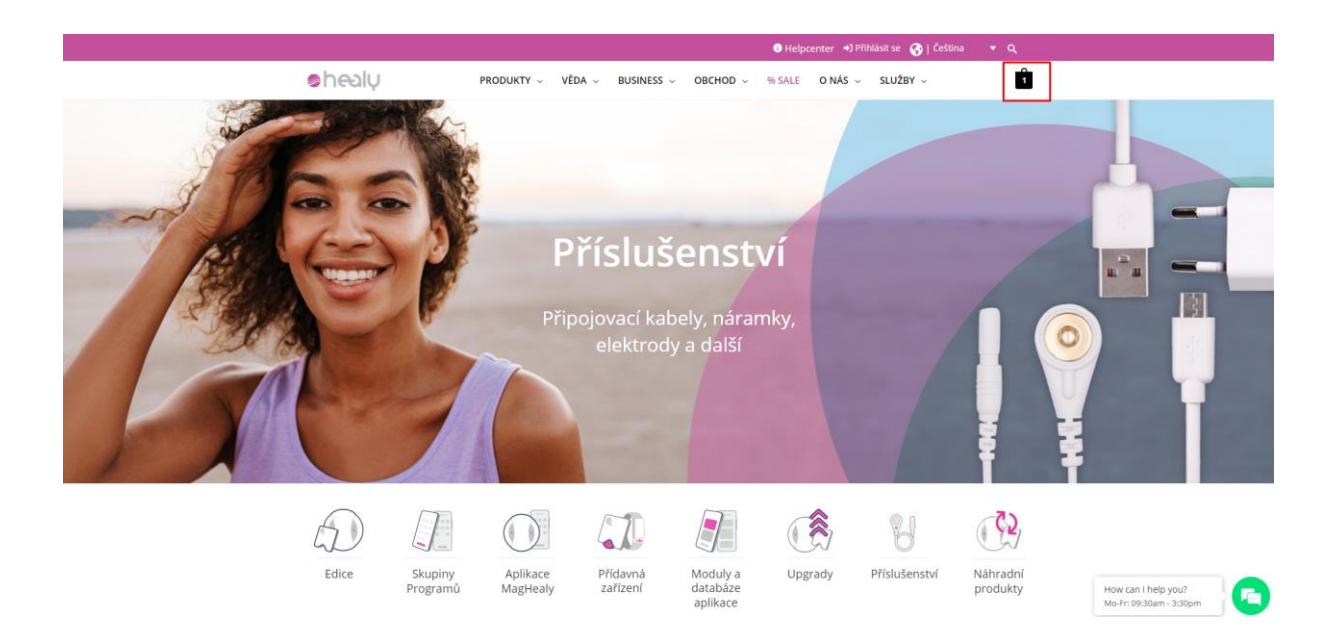

 Když máme nakoupeno, najedeme myší na košík, klikneme na ikonu košíku nebo na tlačítko zobrazit košík

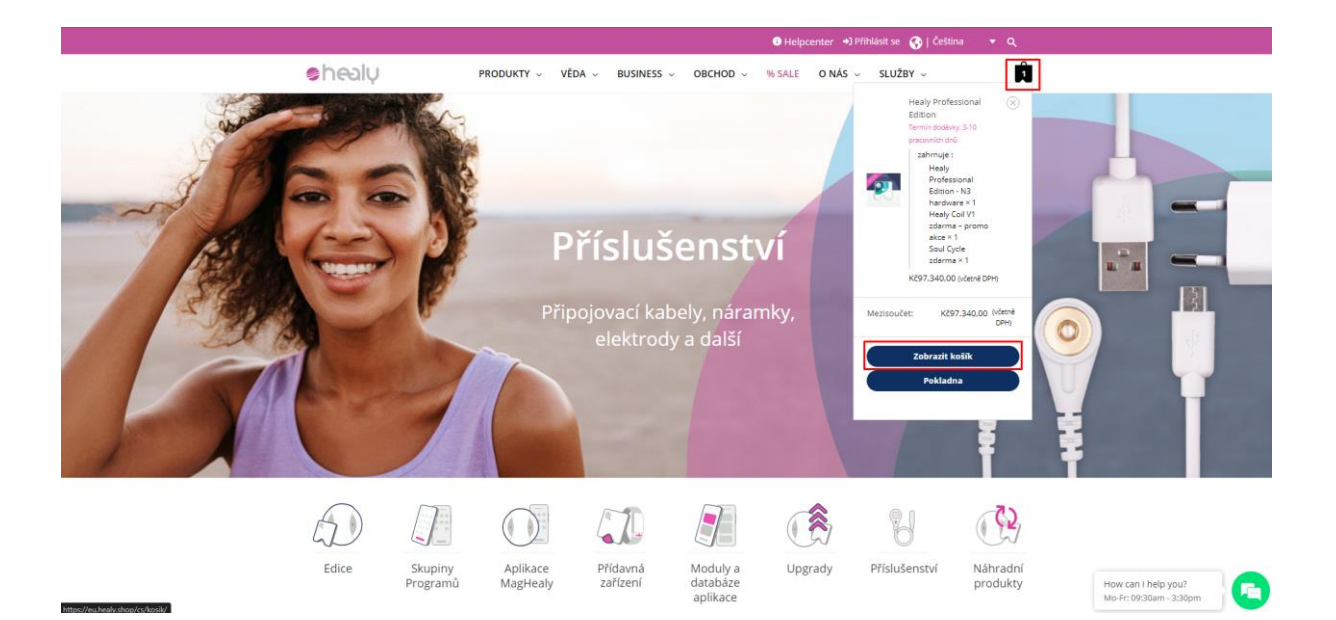

- Zobrazí se nám nákupní košík, kde vidíme vše, co je součástí dodávky a také se nám tu odečte sleva na produkt v akci
- Klikneme na tlačítko "Přejít k pokladně"

|                                           | Produkt                                                                                                    | Cena                  | Množství                  | Mezisoučet                                             |
|-------------------------------------------|----------------------------------------------------------------------------------------------------|-----------------------|---------------------------|--------------------------------------------------------|
| × 2                                       | Healy Professional Edition<br>Termín dodávky: 3-10 pracovních dnů                                                        | Kč97.340,00           | 1                         | Kč97.340,00 (včetně DPH)                               |
|                                           | Healy Professional Edition - N3 hardware<br>Výrobní číslo: Nové zařízení 1 - Healy Professional Edition - N3<br>hardware | Kč97.340,00 ←         | 1                         | Kč97.340,00 (včetně DPH) 🥌                             |
| R                                         | Healy Coil V1 zdarma – promo akce                                                                                        | Kč0,00 ←              | 1                         | Kč0,00 (včetně DPH)                                    |
| 0 0 0<br>% 2 0<br>0 0 0<br>0 0 0<br>0 0 0 | Soul Cycle zdarma<br>Výrobní číslo: Nové zařízení 1 - Healy Professional Edition - N3<br>hardware                        | Kč0,00 🔶              | 1                         | KČO,OO (včetně DPH) 🛛 🗠                                |
| Kód kupónu                                | ΡΟυΖΊΤ ΚυΡΟΝ                                                                                                    |                       |                           | AKTUALIZOVAT KOŠÍK                                     |
|                                           |                                                                                                    | Celkem k platbo       | ě                         |                                                        |
|                                           |                                                                                                    | Mezisoučet            | Kč97.340,0                | ) (včetně DPH)                                         |
|                                           |                                                                                                    | Kupón: professional35 | -Kč34.067,7               | 8 [Odstranit]                                          |
|                                           |                                                                                                    | Cena celkem           | Kč63.272,2<br>odhadem pro | 2 (obsahuje Kč10.981,13 VAT CZ<br>ten Česká republika) |
|                                           |                                                                                                    | PŘ                    | EJÍT K POKLA              | DNĚ                                                    |

- Otevře se nám závěrečná stránka, kde jsou naše údaje a údaje o kupovaném zboží, některé údaje si můžeme změnit, pokud je to potřeba
- Ve spodní části obrazovky je potřeba vyplnit údaje o platební kartě

| FARTORACINI ODAJE                                                                  | VASE OBJEDNAVKA                                                                       |                                         |
|------------------------------------------------------------------------------------|---------------------------------------------------------------------------------------|-----------------------------------------|
| Upozornění:Pokud chcete změnit své fakturační údaje, klikněte zde 📝.               | Produkt                                                                               | Mezisou                                 |
| Oslovení<br>Paní<br>Křestní jméno Příjmení                                         | Healy Professional Edition<br>Termin dödävky: 3-10 pracovnich dnů<br>× 1              | Kč97.340,00 (včetně E                   |
| Jana Jirkova Název firmy                                                           | Healy Professional Edition - N3<br>hardware<br>×1<br>Výrobní číslo: Nové zařízení 1 - | Kč97.340,00 (včetně l                   |
| Stát/oblast<br>Česká republika<br>Číslo domu a název ulice                         | hardware<br>Healy Coil V1 zdarma – promo<br>akce                                      | Kč0,00 (včetně DPH)                     |
| Rozberice zb<br>Byt, apartmá, jednotka atd. (volitelné)                            | ×1<br>Mezisoučet                                                                      | Kč97.340,00 (včetně D                   |
| Město<br>Vsestary                                                                  | Kupón: professional50                                                                 | -Kč48.667<br>[Odstra                    |
| <b>PSČ</b><br>50312                                                                | Doprava                                                                               | GLS Standa<br><b>Kč280,07</b> (včetně E |
| Telefon *<br>+420737771638<br>Zadejte svoje DIČ (příklad: DE123456789 pro Německo) | Cena ceikem                                                                           | Kč48.952,28 (vče<br>Kč8.495,85 VAT      |
| Pouze pro členské státy EU                                                         |                                                                                       |                                         |
| DORUČIT NA IINOU ADRESU?                                                           | PLATEBNÍ METODA                                                                       |                                         |

- Vyplníme údaje o platební kartě je potřeba si také zkontrolovat, jestli máme na kartě dostatečný zůstatek, aby se platba provedla v pořádku
- Dále se zaškrtnou souhlasy a klikne na tlačítko "Potvrdit objednávku"

| BOROCH NA JINOU ADRESU: | PLATEBNÍ METODA                                                                                                    |
|-------------------------|----------------------------------------------------------------------------------------------------|
| * Povinná pole          | Credit Card Payment (EU)                                                                                                    |
|                         | Číslo kreditní karty                                                                                                    |
|                         | 0000 0000 0000 0000                                                                                                    |
|                         | Datum vypršení CVV2<br>platnosti                                                                                                    |
|                         | MM/RR                                                                                                    |
|                         | Jméno držitele karty                                                                                                    |
|                         | Celé jméno                                                                                                    |
|                         | <ul> <li>Uložit na účet</li> <li>Flexibilní platby s Klarnou. Klarno, What is Klarna?</li> <li>Trustly <b>PayPal</b></li> </ul>              |
|                         | <ul> <li>Souhlasím a přečetl(a) jsem si <u>právo na odvolání souhl</u></li> <li>Souhlasím s podmínkami používání webových stránek</li> </ul> |
|                         | přečetl(a) jsem si <u>zásady ochrany osobních údajů</u> . *                                                                                  |
|                         | Nezapomeňte se odhlásit, pokud je tato objednávka<br>podávána pro vašeho zákazníka nebo pro jiného člena<br>HealyWorld!<br>-> Odhlášení      |
|                         | PODAT OBJEDNÁVKU                                                                                                    |
|                         |                                                                                                    |

Objednané zboží obvykle dorazí během několika dnů.